# Installation med en pytteliten avbild

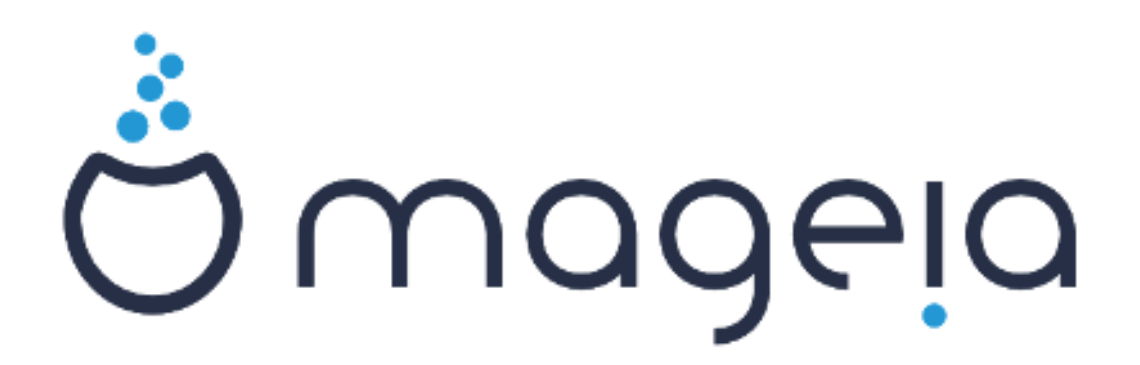

|                                          | 1  |
|------------------------------------------|----|
| 1. ####################################  |    |
| 1.1. ##################################  | 1  |
| 1.2. ##### ## ######                     | 1  |
| 1.3. ################################### | 1  |
| 1.4. ################################### | 10 |

## 1. Installation med en liten start-avbild

## 1.1. Sammanfattning

## 1.2. Innan du börjar

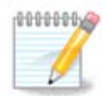

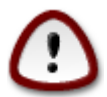

### 1.3. Installerar

### ### ###### ##### #### 1

1.3.1. Din dator startar i BIOS-läge (även kallat MBR som i Master Boot Record)

### ###### ####### ### ##### ## ### ###

```
Welcome to Mageia install help

In most cases, the best way to get started is to simply press the <Enter> key.

If you experience problems with standard install, try one of the following

install types (type the highlighted text and press <Enter>):

• text for text installation instead of the graphical one.

• linux for standard graphical installation at normal resolution.

• linux vga=785 for low resolution graphical installation.

To repair an already installed system type rescue followed

by <Enter>.

You can also pass some <specific kernel options> to the Linux kernel.

For example, try linux noapic if your system has trouble operating

your network adapter correctly.

NOTE: You cannot pass options to modules (SCSI, ethernet card) or devices

such as CD-ROM drives in this way. If you need to do so, use noauto mode.

[F1-Help] [F2-Advanced Help]

boot: ________
```

1.3.2. Din dator startar i UEFI-läge

### ###### ####### ### ##### ## ### ###

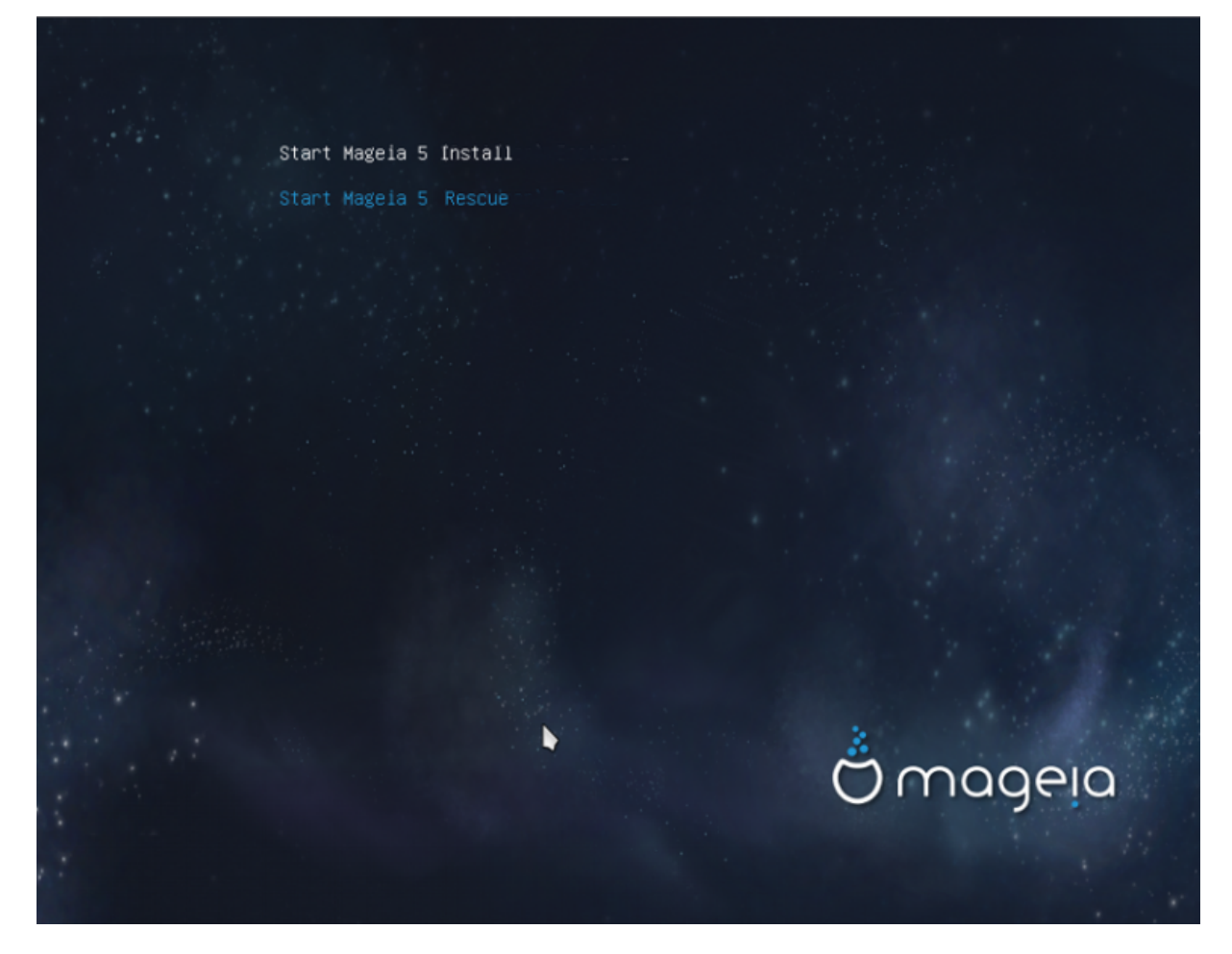

#### 1.3.3. I båda lägen

## ### ## ### ### ####### :

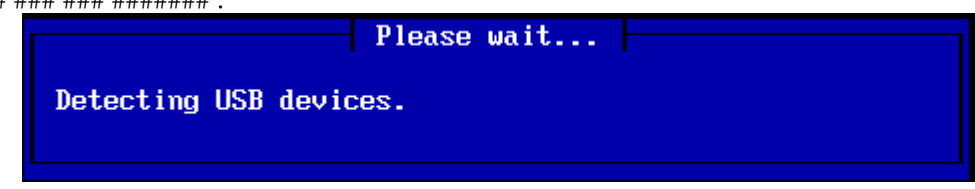

#### 1.3.4. Välj installationsmetod

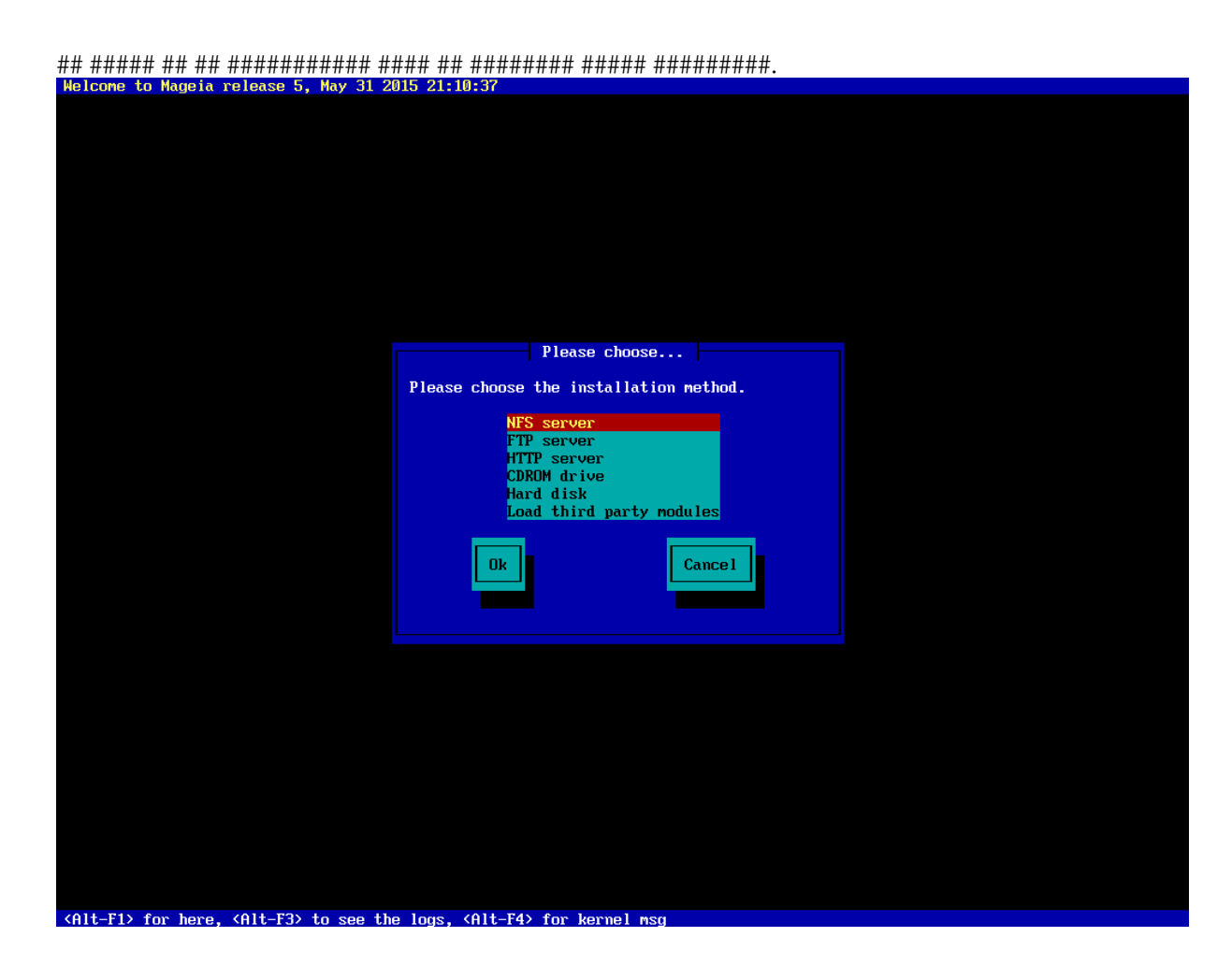

## 1.3.5. Att välja nätverkstyp

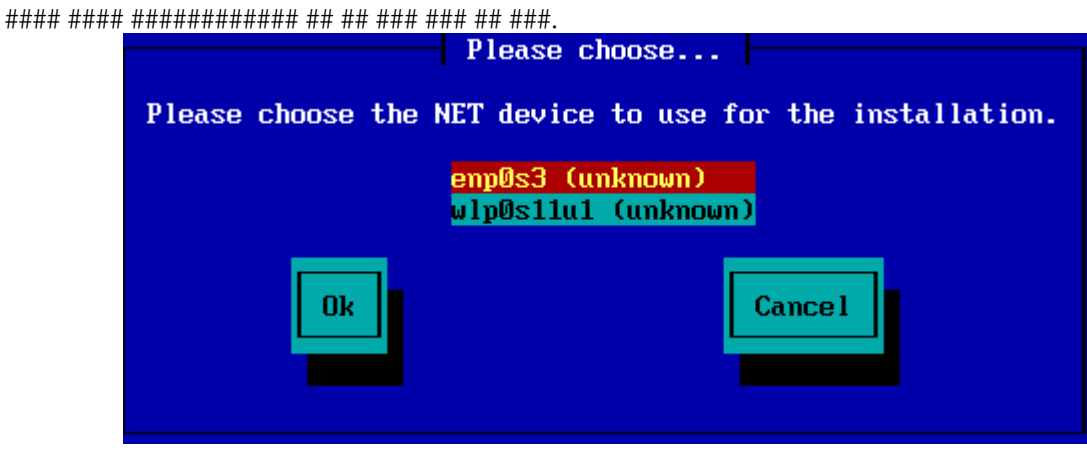

#### #### ## ## ## ######.

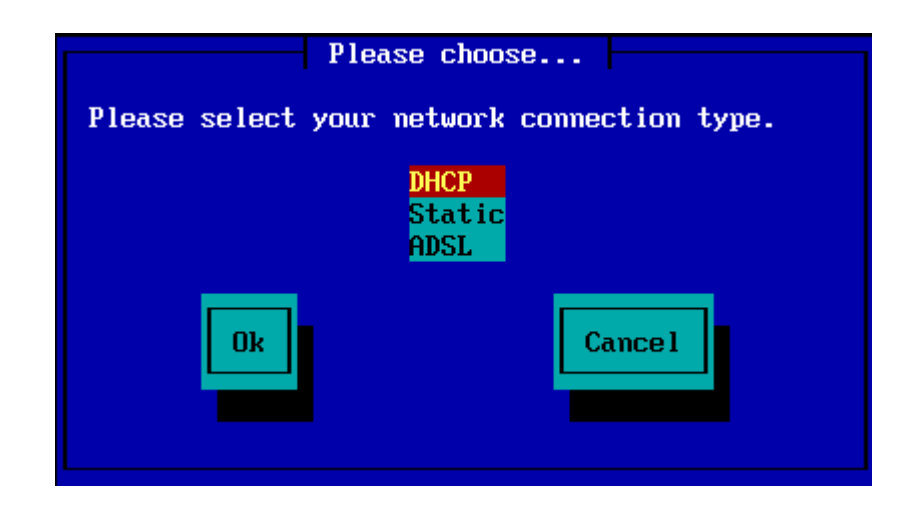

1.3.6. Ställ in värd och domännamn

| ##    | ## | #### | ### | ### | ### | ### | ##### | ## | ##### | ###      | ######            | ###      | #### | #### |
|-------|----|------|-----|-----|-----|-----|-------|----|-------|----------|-------------------|----------|------|------|
| 11 11 |    |      |     |     |     |     |       |    |       | 11 11 11 | 11 11 11 11 11 11 | 11 11 11 |      |      |

| Please fill in entries                                                                                                    |  |  |  |  |
|----------------------------------------------------------------------------------------------------|--|--|--|--|
| If the DHCP server needs to know you by name;<br>please fill in this information. Valid answers<br>are for example: 'mybox' for hostname and<br>'mynetwork.com' for domain name, for a machine<br>called 'mybox.mynetwork.com' on the Internet. |  |  |  |  |
| Host name<br>Domain name                                                                                                    |  |  |  |  |
| Ok Cance 1                                                                                                    |  |  |  |  |

1.3.7. HTTP-proxy

| *****                                 | ### #####                                                 |
|---------------------------------------|-----------------------------------------------------------|
| Please enter HTT<br>it, else leave tl | P proxy host and port if you need<br>hem blank or cancel. |
| HTTP proxy host<br>HTTP proxy port    |                                                           |
| Ok                                    | Cancel                                                    |
|                                       |                                                           |

#### 1.3.8. Välj ett media

| Please choose.                              |          |  |  |  |
|---------------------------------------------|----------|--|--|--|
| Please select a medium from the list below. |          |  |  |  |
| <mark>Specify the mirror</mark><br>Mageia 5 | manually |  |  |  |
| Ok                                          | Cance 1  |  |  |  |

1.3.8.1. Ange spegeln manuellt

### ##### ####### ### ###### 5 #86 64 ##:

###/##########################5/#86 64.

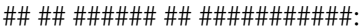

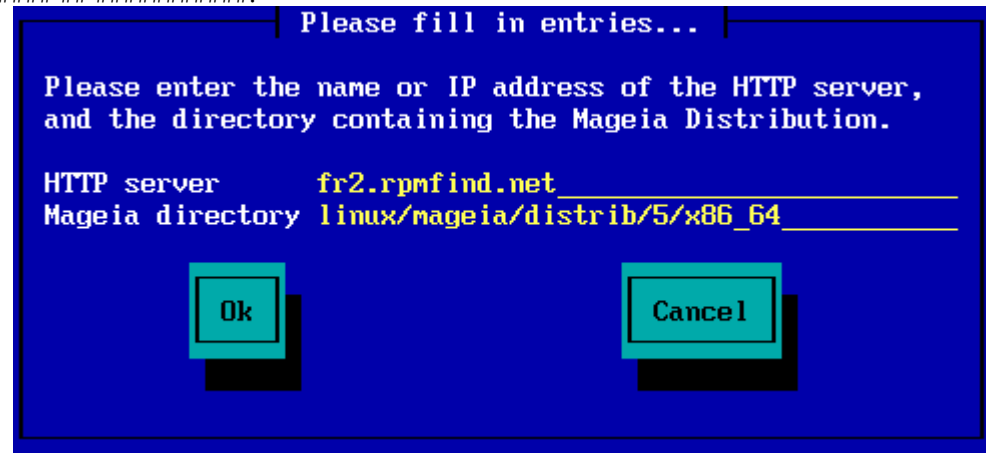

## ## ###### ## ###########

|                                                                                                    | lease fill in entries                                      |  |  |  |  |
|----------------------------------------------------------------------------------------------------|------------------------------------------------------------|--|--|--|--|
| Please enter the name or IP address of the FTP<br>server, the directory containing the Mageia<br>Distribution, and the login/pass if necessary<br>(leave login blank for anonymous). |                                                            |  |  |  |  |
| FTP server<br>Mageia directory<br>Login<br>Password                                                                                                    | ftp.snt.utwente.nl<br>pub/os/linux/mageia/distrib/5/x86_64 |  |  |  |  |
| Ok                                                                                                    | Cance 1                                                    |  |  |  |  |

1.3.8.2. Mageia n (att välja en spegel i listan)

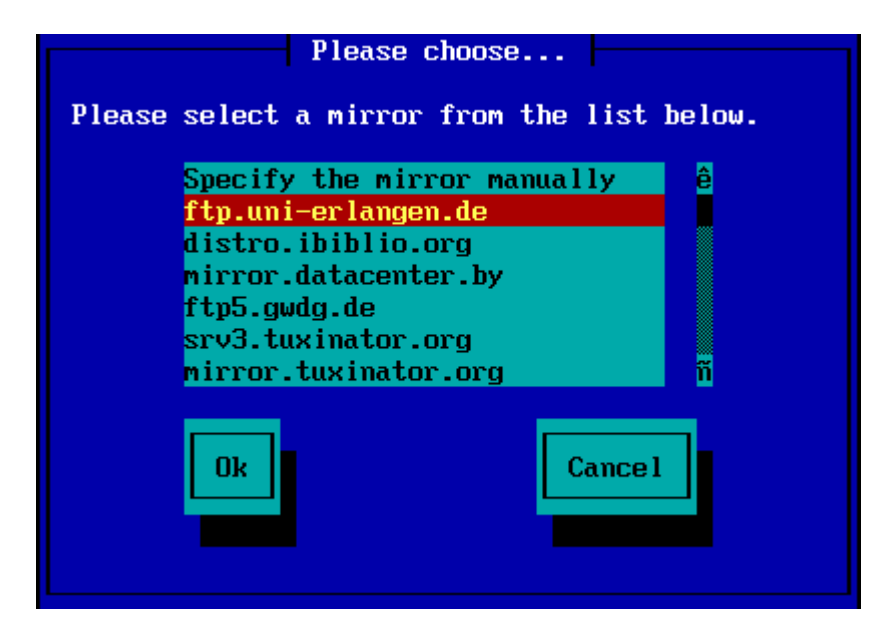

|                                                          | Please fill in entries                                                                                                    |                        |
|----------------------------------------------------------|----------------------------------------------------------------------------------------------------|------------------------|
| Please ente<br>server, the<br>Distributio<br>(leave logi | r the name or IP address of the FTP<br>directory containing the Mageia<br>n, and the login/pass if necessary<br>n blank for anonymous). |                        |
| FTP server<br>Mageia dire<br>Login<br>Password           | ftp.uni-erlangen.de<br>ctory /mirrors/Mageia/distrib/5/x86_64                                                                           |                        |
|                                                          | Ok Cance 1                                                                                                    |                        |
|                                                          | Please wait                                                                                                    |                        |
| Loading program i                                        | nto memory                                                                                                    |                        |
|                                                          | 19%                                                                                                    |                        |
|                                                          | ****                                                                                                    |                        |
| File Machine View Input Devices                          | Пер                                                                                                    | -                      |
| Ö mageia                                                 |                                                                                                    |                        |
| and the second                                           |                                                                                                    |                        |
|                                                          | PLEASE CHOOSE A LANGUAGE TO USE                                                                                                    |                        |
| License<br>Partitioning =                                | <ul> <li>Africa</li> <li>Europe</li> </ul>                                                                                              |                        |
| rstaling =                                               | ▼ America<br>Avañe'ö                                                                                                    |                        |
| CONFIGURATION<br>Users                                   | English (British)<br>English (American)                                                                                                 |                        |
| Summary<br>Updates                                       | English (Canada)<br>Español                                                                                                    |                        |
| Ext *                                                    | Esperanto<br>Français                                                                                                    |                        |
|                                                          | Kalaallisut<br>Portuguës do Brasil                                                                                                    |                        |
|                                                          | Runa Simi<br>A.ehOS                                                                                                    |                        |
|                                                          | ► Doeania/Pacific                                                                                                    |                        |
|                                                          | Mutiple languages                                                                                                    |                        |
| Sector Sector                                            | ▶ Help                                                                                                    | Next                   |
|                                                          |                                                                                                    | -                      |
| 4                                                        |                                                                                                    |                        |
|                                                          | 🛛 🕑 🔊 🖉 📿 🖱                                                                                                    | 🕑 🔛 🔝 🕑 💽 Right Ctri 🚽 |

1.3.9. Installation från hårddisken

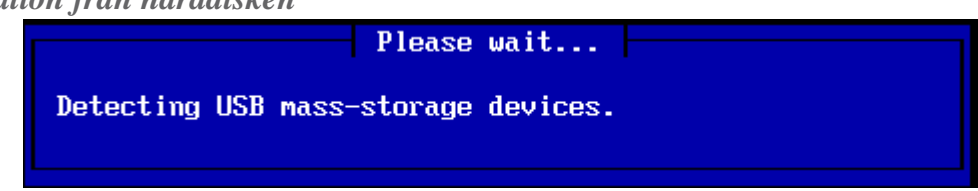

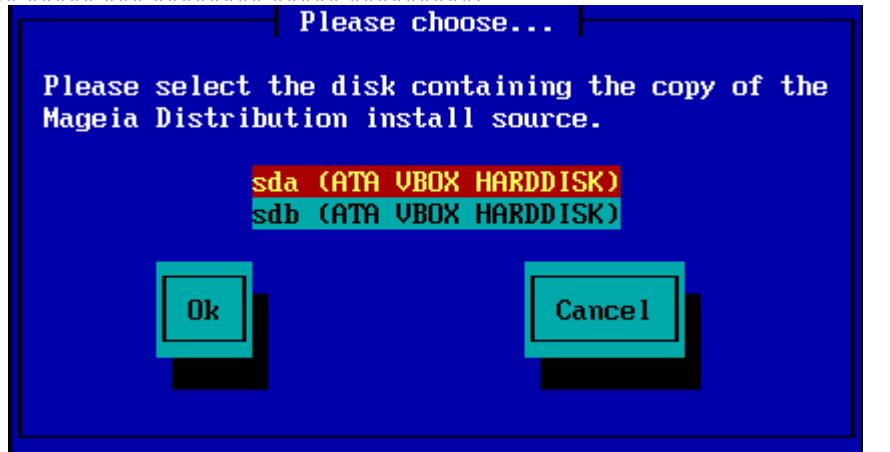

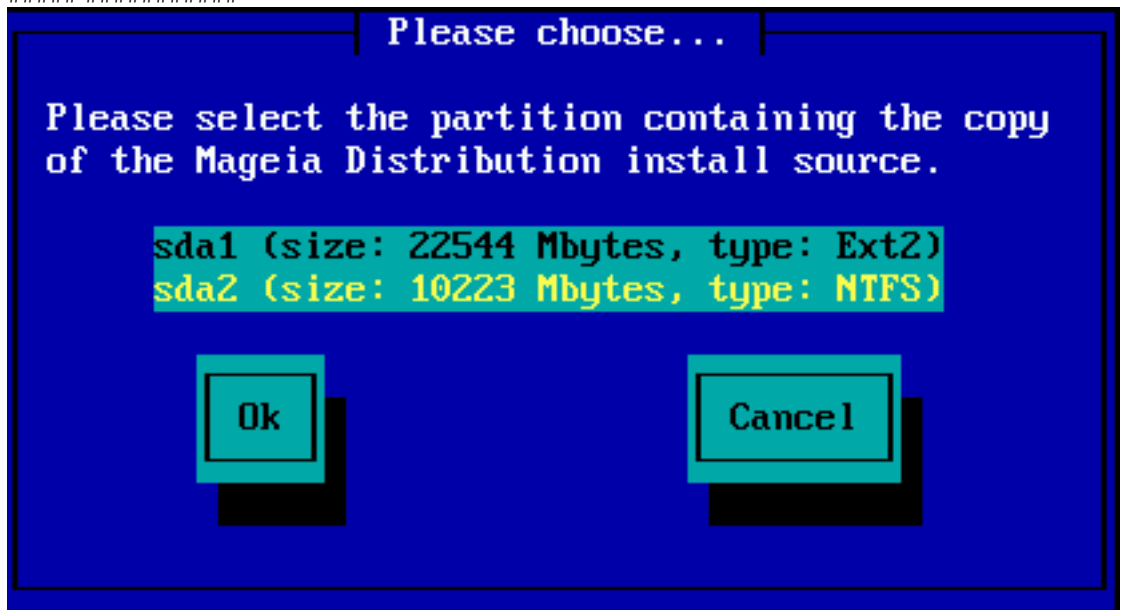

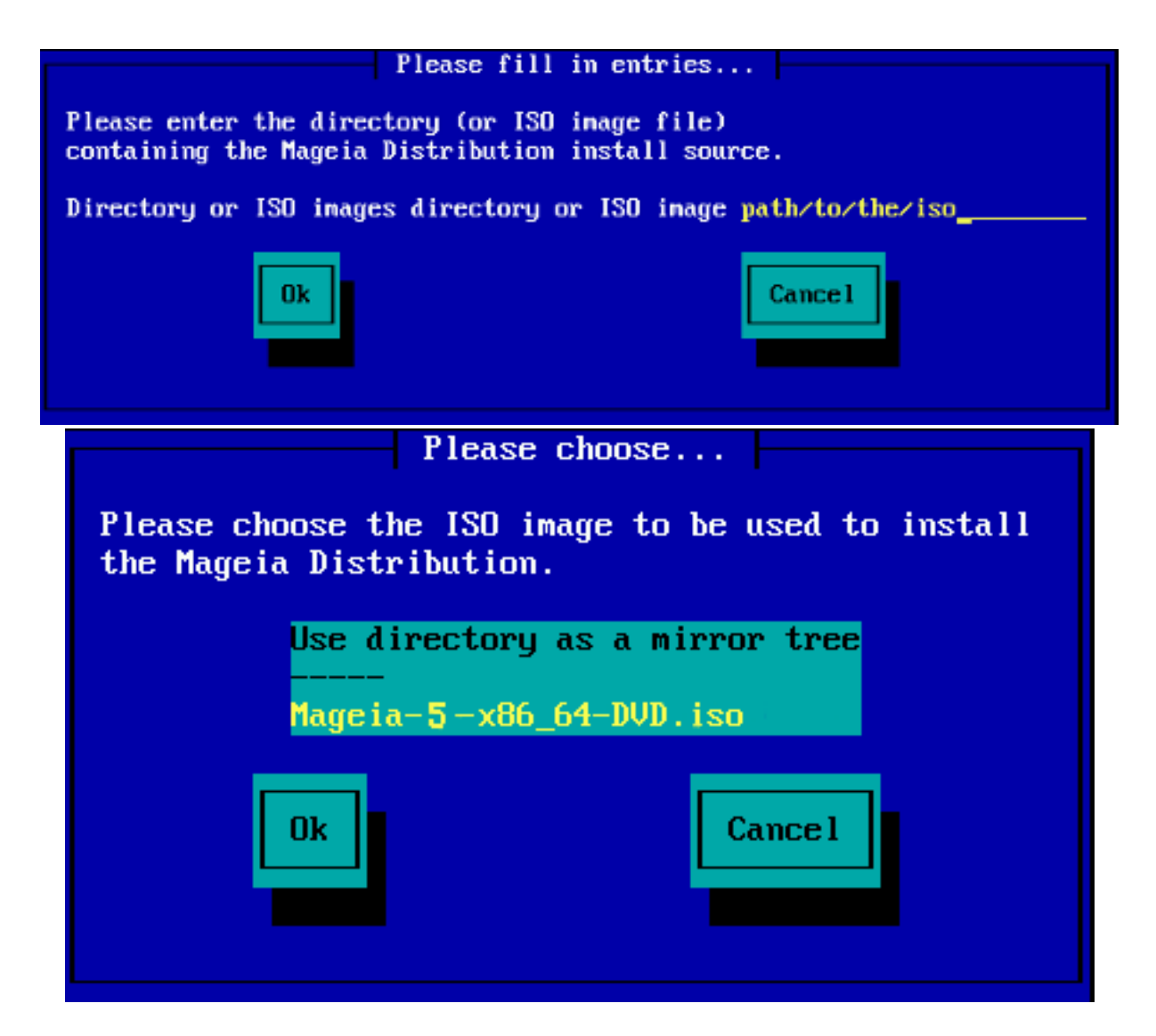

## 1.4. Installierar - Steg 2